microsoft, windows, wsus, server, 2012, libreara, espacio, borrar

## Liberar Espacio en el servidor de Actualizaciones WSUS

Uno de las cosas que tenemos que tener en cuenta es que aunque aprobemos actualizaciones que sustituyen a otras, esas actualizaciones que han sido reemplazadas por otras, no son eliminadas automáticamente del servidor. Para que puedasn ser eliminadas debemos asegurarnos de que no las necesita ningún equipo y entonces las marcamos como rechazadas y procedemos a ejecutar el asistente de limpieza para que los archivos de dichas actualizaciones sean eliminados.

Lo primero que tenemos que hacer es abrir la consola de servidor wsus  $\rightarrow$  Actualizaciones  $\rightarrow$  Todas la actualizaciones Como filtros marcamos las que estan **Aprobadas** y en estado **Cualquiera**.

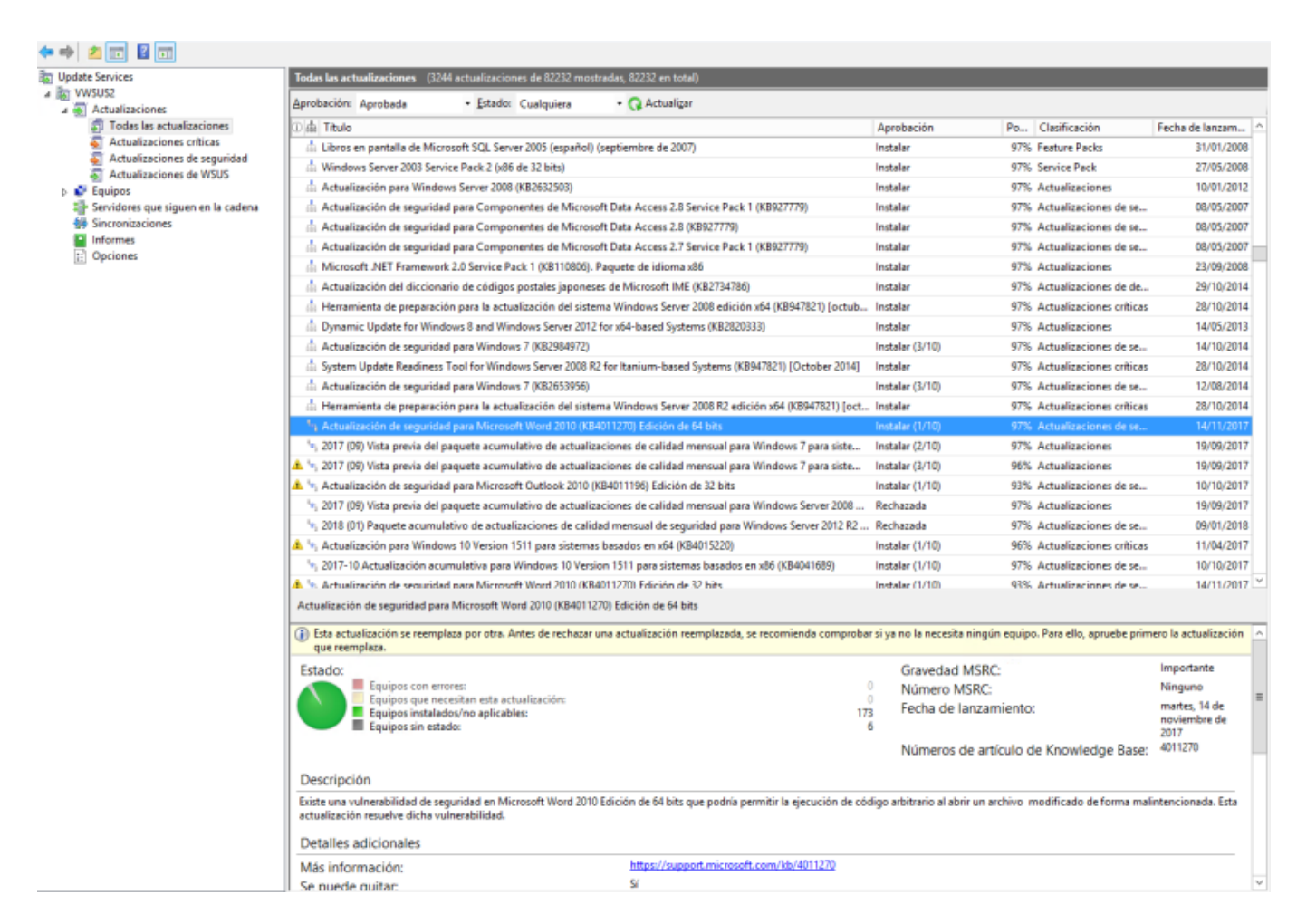

A su vez en la vista de actualizaciones pinchamos con el botón derecho sobre la fila inicial con las descripción de los campos y seleccionamos para ver el icono de **Reemplazo** 

| Todas las actualizaciones (2907 actualizaciones de 82382 mostradas, 82382 en total)                         |                                                       |        |
|----------------------------------------------------------------------------------------------------|-------------------------------------------------------|--------|
| Aprobación: Aprobada - Estado: Cualquiera - Q Actualizar                                                    |                                                       |        |
| 0 晶 Título                                                                                                  | Aprobación Clasificación                              |        |
| Actualización de seguridad para Componentes de Microsoft Data Access 2.7 Service Pack 1 (KB927779)          | <ul> <li>Paquete acumulativo de estado</li> </ul>     | ; de   |
| 🖞 Actualización de seguridad para la implementación en conjuntos de servidores de Microsoft Web Application | s Estado de la instalación                            | ; de   |
| 🛕 🎄 Actualización de seguridad para Microsoft Office 2010 (KB2956063) Edición de 32 bits                    | Estado del archivo                                    | ; di   |
| 🖞 Actualización de seguridad de Microsoft .NET Framework 2.0 SP2 en Windows Vista SP2 y Windows Server 200  | Reemplazo                                             | ; di   |
| 🖞 Security Update for Microsoft .NET Framework 2.0 SP2 on Windows Server 2008 SP2 for Itanium-based System  | 15 🔽 Título 🛰                                         | ; di   |
| Actualización para Windows Server 2012 R2 (KB3121261)                                                       | <ul> <li>Clasificación</li> </ul>                     | ;      |
| 🖞 Actualización de seguridad para Windows Server 2008 para Itanium-based Systems (KB3140709)                | Gravedad MSRC                                         | ; de   |
| Actualización para Windows Server 2008 R2 para Itanium-based Systems (KB3138612)                            | Números MSRC                                          | ; ci   |
| 🖞 Actualización para Windows 7 (KB3138612)                                                                  | Artículos de Knowledge Base                           | ; ci   |
| 🖞 Actualización de seguridad para Windows Server 2008 (KB3140709)                                           | Error de recuento                                     | d      |
| Actualización de seguridad para Windows Server 2008 x64 Edition (KB3140709)                                 | Recuento necesario                                    | d      |
| 🖞 Actualización de seguridad para Microsoft .NET Framework 2.0 SP2 en Windows Vista SP2 y Windows Server 2  | Recuento de instalación                               | ; di   |
| 🛕 🎄 Actualización de definición para Windows Defender – KB2267602 (Definición 1.213.7557.0)                 | Recuento no aplicable                                 | ; de   |
| 📩 Actualización de seguridad para Windows Server 2012 R2 (KB3115858)                                        | Sin recuento de estado                                | ; de   |
| 🖞 Actualización de seguridad para Windows Server 2008 para Itanium-based Systems (KB3126041)                | <ul> <li>Porcentaje instalado/no aplicable</li> </ul> | ; d    |
| 🖞 Actualización de seguridad para Windows Server 2008 (KB3126041)                                           | <ul> <li>Fecha de lanzamiento</li> </ul>              | ; de   |
| Actualización de seguridad para Windows Server 2008 x64 Edition (KB3126041)                                 | Fecha de llegada                                      | d      |
| 🎄 Actualización de seguridad para Windows Server 2008 R2 x64 Edition (KB3115858)                            | <ul> <li>Aprobación</li> </ul>                        | i de   |
| 📩 Security Update for Microsoft .NET Framework 3.5.1 on Windows Server 2008 R2 SP1 for Itanium-based System | n Fecha límite                                        | i de   |
| 🖞 Actualización de definición para Microsoft Security Essentials – KB2310138 (Definición 1.213.7557.0)      | Aplicar a todas las vistas                            | ; de   |
| 🎄 Actualización para Microsoft Filter Pack 2.0 (KB2999508) Edición de 64 bits                               | Instalar (1/10) Actualizacion                         | nes cr |

Al selecionar dicho campo en la vista, nos aparecerá en el lado izquierdo un icono tipo árbol que tendrá uno de los cuadrados marcado en azul. Según este ubicado el cuadrado azul indicará el tipo de actualización.

- Cuadrado azul en la parte superior  $\rightarrow$  Esta actualización reemplaza a otra y no se puede quitar.
- Cuadro azul en medio o en la parte inferior → Esta actualización ha sido sustituida por otra y si no tiene ningún equipo pendiente de recibirla, puede ser eliminada
- Sin icono  $\rightarrow$  Actualización que no ha sido reemplazada y por tanto no se puede quitar.

Ahora sólo tenemos que ir hasta las actualizaciones que han sido reemplazadas, verificamos en la parte inferior que no existan equipos que necesiten este actualización y entonces las rechazamos

3/4

| 🚡 Archivo Acción Ver Ventana Ayuda                                                    |                                                                                                    |                                               |                                    |                      |
|---------------------------------------------------------------------------------------|----------------------------------------------------------------------------------------------------|-----------------------------------------------|------------------------------------|----------------------|
| 💠 🧼 🙇 📷 📓 📷                                                                           |                                                                                                    |                                               |                                    |                      |
| To Update Services                                                                    | Todas las actualizaciones (3244 actualizaciones de 82232 mostradas, 82232 en total)                                                                     |                                               |                                    |                      |
| KWSUS2     Actualizaciones                                                            | Aprobación: Aprobada - Estado: Cualquiera - Q Actualizar                                                                                                |                                               |                                    |                      |
| Todas las actualizaciones<br>Actualizaciones críticas<br>Actualizaciones de seguridad | ① 晶 Titulo                                                                                                    | Aprobación                                    | Po Clasificación                   | Fecha de lanzam      |
|                                                                                       | Libros en pantalla de Microsoft SQL Server 2005 (español) (septiembre de 2007)                                                                          | Instalar                                      | 97% Feature Packs                  | 31/01/2008           |
|                                                                                       | 🖞 Windows Server 2003 Service Pack 2 (x86 de 32 bits)                                                                                                   | Instalar                                      | 97% Service Pack                   | 27/05/2008           |
| <ul> <li>Actualizaciones de WSUS</li> <li>Equipos</li> </ul>                          | Actualización para Windows Server 2008 (KB2632503)                                                                                                    | Instalar                                      | 97% Actualizaciones                | 10/01/2012           |
| Servidores que siguen en la cadena                                                    | 🖞 Actualización de seguridad para Componentes de Microsoft Data Access 2.8 Service Pack 1 (KB9277                                                       | 779) Instalar                                 | 97% Actualizaciones de se          | 08/05/2007           |
| 5 Sincronizaciones                                                                    | Actualización de seguridad para Componentes de Microsoft Data Access 2.8 (KB927779)                                                                     | Instalar                                      | 97% Actualizaciones de se          | 08/05/2007           |
| Informes                                                                              | 🖞 Actualización de seguridad para Componentes de Microsoft Data Access 2.7 Service Pack 1 (KB9277                                                       | 779) Instalar                                 | 97% Actualizaciones de se          | 08/05/2007           |
| [] Opciones                                                                           | Microsoft .NET Framework 2.0 Service Pack 1 (KB110806). Paquete de idioma x86                                                                           | Instalar                                      | 97% Actualizaciones                | 23/09/2008           |
|                                                                                       | Actualización del diccionario de códigos postales japoneses de Microsoft IME (KB2734786)                                                                | Instalar                                      | 97% Actualizaciones de de          | 29/10/2014           |
|                                                                                       | 📩 Herramienta de preparación para la actualización del sistema Windows Server 2008 edición x64 (KBS                                                     | 47821) [octub Instalar                        | 97% Actualizaciones críticas       | 28/10/2014           |
|                                                                                       | Dynamic Update for Windows 8 and Windows Server 2012 for x64-based Systems (KB2820333)                                                                  | Instalar                                      | 97% Actualizaciones                | 14/05/2013           |
|                                                                                       | Actualización de seguridad para Windows 7 (K82984972)                                                                                                   | Instalar (3/10)                               | 97% Actualizaciones de se          | 14/10/2014           |
|                                                                                       | 🖞 System Update Readiness Tool for Windows Server 2008 R2 for Itanium-based Systems (KB947821) [                                                        | October 2014] Instalar                        | 97% Actualizaciones críticas       | 28/10/2014           |
|                                                                                       | Actualización de seguridad para Windows 7 (K82653956)                                                                                                   | Instalar (3/10)                               | 97% Actualizaciones de se          | 12/08/2014           |
|                                                                                       | Herramienta de preparación para la actualización del sistema Windows Server 2008 R2 edición x64 (la construcción x64)                                   | KB947821) [oct Instalar                       | 97% Actualizaciones críticas       | 28/10/2014           |
|                                                                                       | * Actualización de seguridad para Microsoft Word 2010 (K84011270) Edición de 64 bits                                                                    | Instalar (1/10)                               | 97% Actualizaciones de se          | 14/11/2017           |
|                                                                                       | 1/2 2017 (OM Micha escula del escurato acumulativo de actualizaciones de calidad mensual para Window                                                    | rs 7 para siste Instalar (2/10)               | 97% Actualizaciones                | 19/09/2017           |
|                                                                                       | Aprobar alativo de actualizaciones de calidad mensual para Window                                                                                       | s 7 para siste Instalar (3/10)                | 96% Actualizaciones                | 19/09/2017           |
|                                                                                       | Actu Rechazar eft Outlook 2010 (KB4011196) Edición de 32 bits                                                                                           | Instalar (1/10)                               | 93% Actualizaciones de se          | 10/10/2017           |
|                                                                                       | 1 2017 Agrupar por  alativo de actualizaciones de calidad mensual para Window                                                                           | s Server 2008 Rechazada                       | 97% Actualizaciones                | 19/09/2017           |
|                                                                                       | Informe de estado izaciones de calidad mensual de seguridad para Windows                                                                                | Server 2012 R2 Rechazada                      | 97% Actualizaciones de se          | 09/01/2018           |
|                                                                                       | 🔔 🐂 Actu Ayuda 1511 para sistemas basados en x64 (KB4015220)                                                                                            | Instalar (1/10)                               | 96% Actualizaciones críticas       | 11/04/2017           |
|                                                                                       | <sup>1</sup> / <sub>9</sub> 2017-10 Actualización acumulativa para Windows 10 Version 1511 para sistemas basados en x86 (KB)                            | 4041689) Instalar (1/10)                      | 97% Actualizaciones de se          | 10/10/2017           |
|                                                                                       | 🏝 💁 Actualización de senuridad nara Microsoft Word 2010 (KB4011220) Edición de 32 hits                                                                  | Instalar (1/10)                               | 93% Actualizaciones de se          | 14/11/2017           |
|                                                                                       | Actualización de seguridad para Microsoft Word 2010 (KB4011270) Edición de 64 bits                                                                      |                                               |                                    |                      |
|                                                                                       | (j) Esta actualización se reemplaza por otra. Antes de rechazar una actualización reemplazada, se recom-                                                | enda comprobar si ya no la necesita ningúr    | 1 equipo. Para ello, apruebe prim- | ero la actualización |
|                                                                                       | que reemplaza.                                                                                                    | Groundard MSPC                                | 1.40                               | Importante           |
|                                                                                       | Equipos con errores:                                                                                                    | Número MSRC                                   |                                    | Ninguno              |
|                                                                                       | Equipos que necesitan esta actualización:                                                                                                    | Eecha de Janzam                               | niento:                            | martes, 14 de        |
|                                                                                       | Equipos instalados/no aplicables:                                                                                                    | 6                                             | inemes.                            | noviembre de         |
|                                                                                       |                                                                                                    | Números de artí                               | culo de Knowledge Base:            | 4011270              |
|                                                                                       | Descripción                                                                                                    |                                               |                                    |                      |
|                                                                                       | Existe una vulnerabilidad de seguridad en Microsoft Word 2010 Edición de 64 bits que podría permitir la<br>actualización resuelve dicha vulnerabilidad. | ejecución de código arbitrario al abrir un ar | chivo modificado de forma mali     | ntencionada. Esta    |
|                                                                                       | Detalles adicionales                                                                                                    |                                               |                                    |                      |
|                                                                                       | Más información: https://support.microsoft.com/kb                                                                                                    | /4011270                                      |                                    |                      |
| 1                                                                                     | Colouida quitar Sí                                                                                                    |                                               |                                    |                      |

Una vez marcadas todas la actualizaciones que ya no necesitamos, nos vamos al asistente para la limpieza del servidor para que procede a eliminar los archivos innecesarios.

| Update Services                                                                                                    | Opciones                                                                                                    |
|----------------------------------------------------------------------------------------------------|----------------------------------------------------------------------------------------------------|
| WSUS2     Actualizaciones     Todas las actualizaciones     Actualizaciones                                                        | Esta vista permite configurar las opciones del servidor.                                                                                                    |
| Actualizaciones de seguridad                                                                                                    | Opciones                                                                                                    |
| <ul> <li>Actualizaciones de WSUS</li> <li>Velupos</li> <li>Servidores que siguen en la cadena</li> <li>Sincronizaciones</li> </ul> | Piede elegir si este servidor proxy<br>su red.                                                                                                    |
| Informes Opciones                                                                                                    | Productos y clasificaciones<br>Puede específicar los productos para los que desea las actualizaciones y los tipos de actualizaciones que desea.                                                                                                    |
|                                                                                                    | Archivos e idiornas de actualización<br>Puede elegir si desea descargar los archivos de actualización, dónde almacenar los archivos descargados y qué idiornas de actualización desea descargar.                                                                                                    |
|                                                                                                    | Programación de sincronización<br>Puede elegir entre sincronizar manualmente o definir una programación para que la sincronización se realice automáticamente a diario.                                                                                                    |
|                                                                                                    | Aprobaciones automáticas<br>Puede específicar cómo aprobar automáticamente la instalación de actualizaciones para grupos seleccionados y cómo aprobar revisiones para las actualizaciones existentes.                                                                                                    |
|                                                                                                    | Equipos<br>Puede especificar la forma en que los equipos se asignan a los grupos.                                                                                                    |
|                                                                                                    | Asistente para la limpieza del servidor<br>Puede usar el proceso de limpieza del servidor para liberar equipos, actualizaciones y archivos de actualización antiguos del servidor.                                                                                                    |
|                                                                                                    | Paquete acumulativo de informes<br>Puede indicar que los servidores de réplica que siguen en la cadena acumulen el estado de las actualizaciones y del equipo.                                                                                                    |
|                                                                                                    | Notificaciones por correo electrónico<br>Puede hacer que Windows Server Update Services envie notificaciones de correo electrónico con nuevas actualizaciones e informes de estado.                                                                                                    |
|                                                                                                    | Programa de mejora de Microsoft Update<br>Puede unirse al programa de mejora de Microsoft Update para mejorar la calidad, confiabilidad y rendimiento del software de Microsoft.                                                                                                    |
|                                                                                                    | Personalización<br>Puede elegir cómo se muestran los datos del paquete acumulativo del servidor que sigue en la cadena, qué elementos se muestran en la lista de tareas pendientes y cómo se muestran los<br>errores de validación.                                                                                              |
|                                                                                                    | Asistente para la configuración del servidor WSUS<br>Puede configurar algunas de las opciones de configuración básicas de Windows Server Update Services si ejecuta este asistente. Cada uno de los valores de configuración que aparecen aquí<br>se puede configurar por separado utilizando las herramientas mostradas arriba. |
|                                                                                                    |                                                                                                    |

| Asistente para la limpieza del servidor WSUS                            |                                                                                                    |         |  |  |
|-------------------------------------------------------------------------|----------------------------------------------------------------------------------------------------|---------|--|--|
| Este es el Asis                                                         | tente para la limpieza del servidor.                                                                                                    |         |  |  |
| Seleccionar elementos para<br>limpiar<br>Limpiar servidor<br>Finalizada | <ul> <li>Este es el Asistente para la limpieza del servidor WSUS. Con la ayuda de este asistente podrá quitar los archivos de actualización obsoletos y sin usar, revisiones de actualizaciones antiguas, actualizaciones reemplazadas y equipos que ya no están activos.</li> <li>¿Qué desea limpiar?</li> <li>✓ Actualizaciones y revisiones de actualización sin usar Elimine las actualizaciones que hayan expirado y que no se hayan aprobado en 30 o más días, y elimine las revisiones de actualización antiguas que no se hayan aprobado en 30 o más días.</li> <li>✓ Equipos sin contacto con el servidor Elimine los equipos que no se hayan conectado al servidor en 30 o más días.</li> <li>✓ Archivos de actualización innecesarios Elimine los archivos de actualización que las actualizaciones o los servidores que siguen en la cadena ya no necesiten.</li> <li>✓ Actualizaciones expiradas Rechace las actualizaciones que hayan expirado y no hayan sido aprobadas por Microsoft.</li> <li>✓ Actualizaciones reemplazadas</li> <li>Rechace las actualizaciones que no se hayan aprobado en 30 o más días, no necesiten actualizaciones que no se hayan expirado y no hayan sido aprobadas por Microsoft.</li> </ul> | < III > |  |  |
|                                                                         | < Atrás Siguiente > Finalizar Cancelar                                                                                                    |         |  |  |

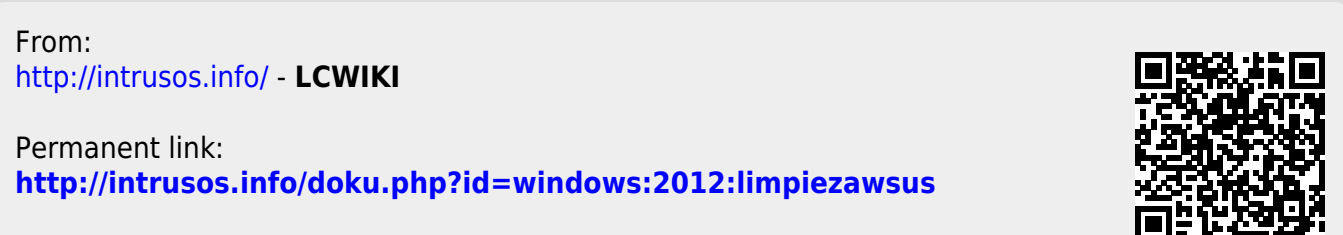

Last update: 2023/01/18 14:37